## **WIFI ПОДВИЖНА КАМЕРА**

Wifgerrog вижна камераnown

## ИНСТРУКЦИЯ ЗА ЕКСПЛОАТАЦИЯ

1. Поставете карта памет в слота и включете камерата към захранващия адаптер.

Свалете и инсталирайте Eyecloud на мобилния си телефон и стартирайте приложението.

Натиснете символа + за да добавите камерата.

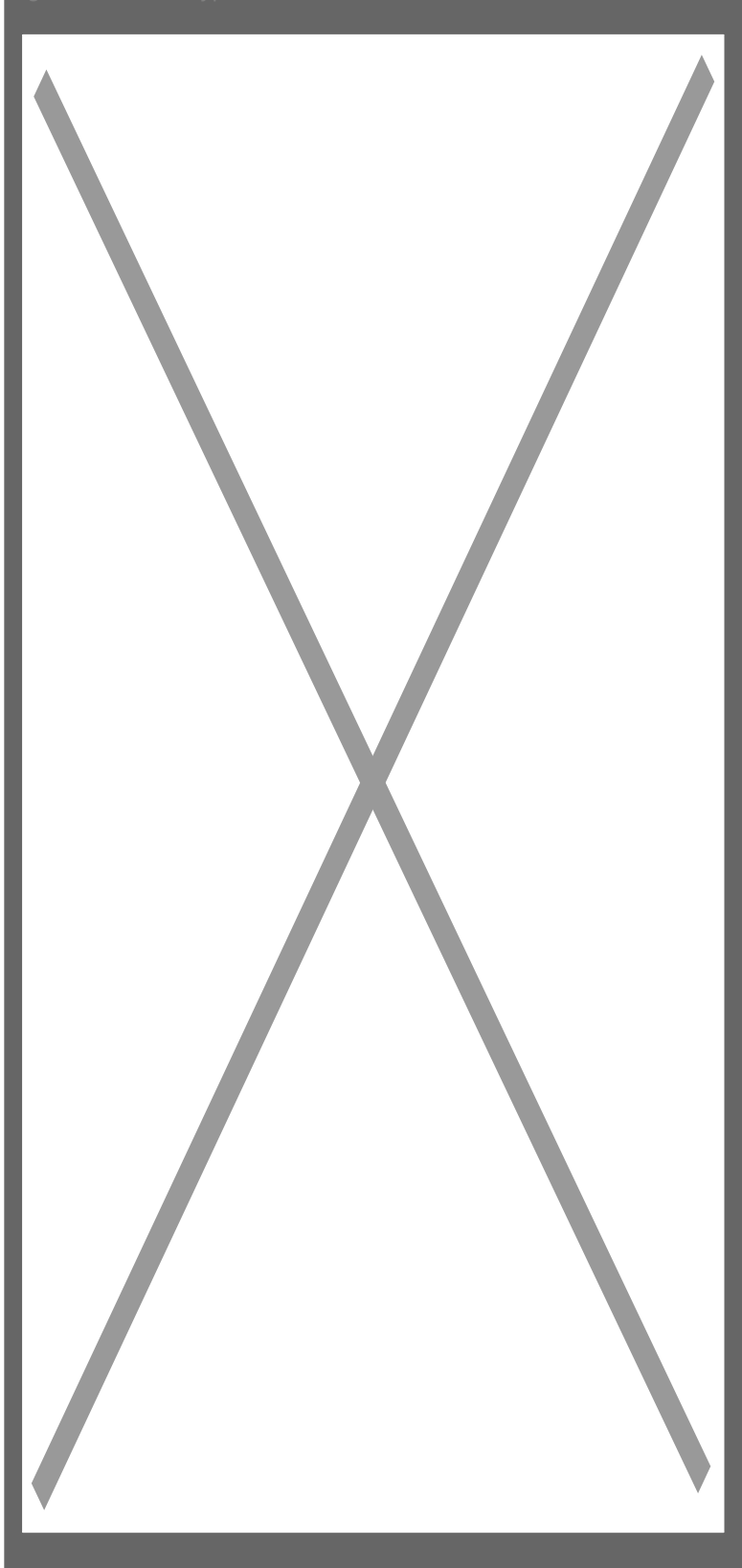

2. Изберете символа от горния десен ъгъл за да сканирате QR кода от долния край на камерата.

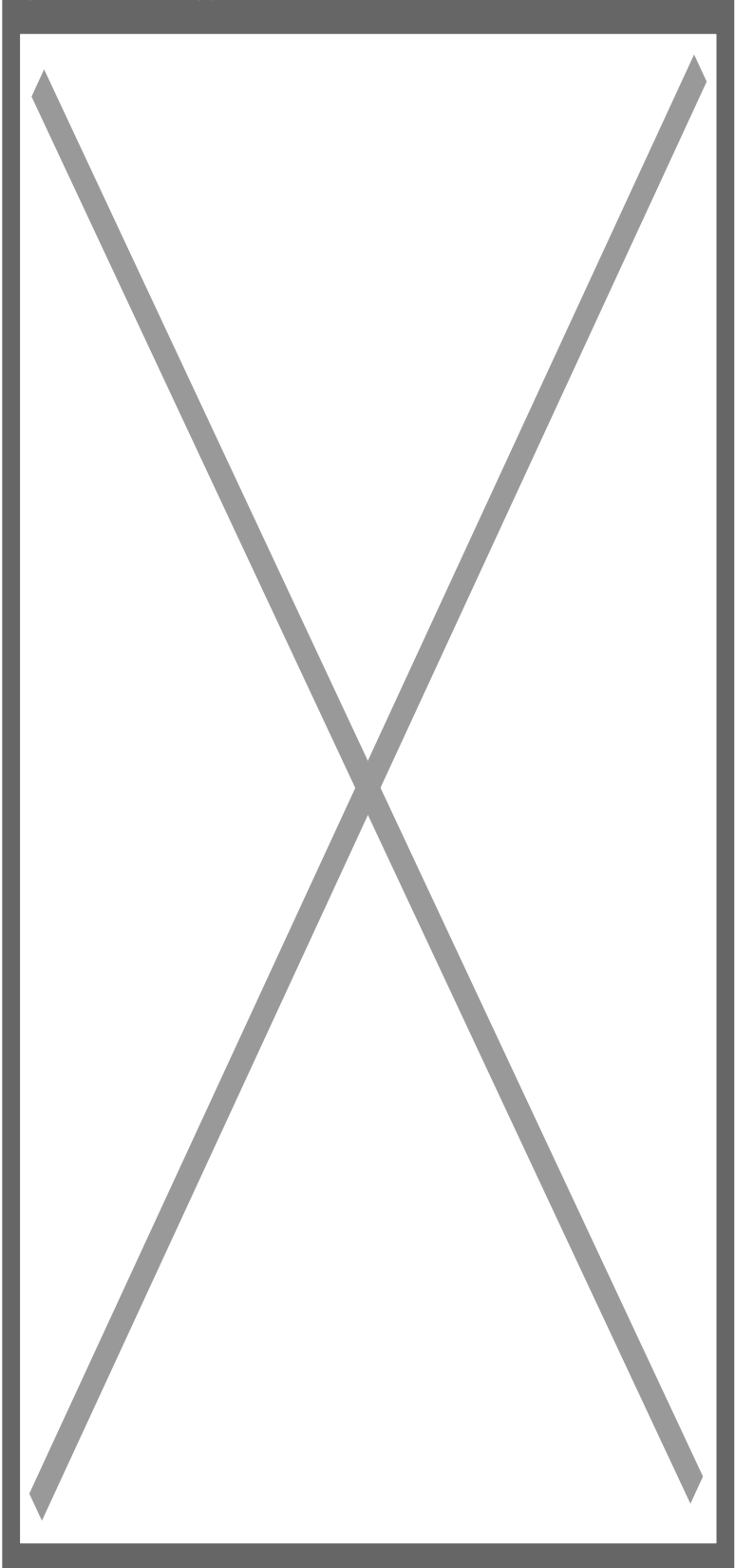

3. Доближете мобилното си устройство на около 10 сантиметра от кода и го сканирайте.

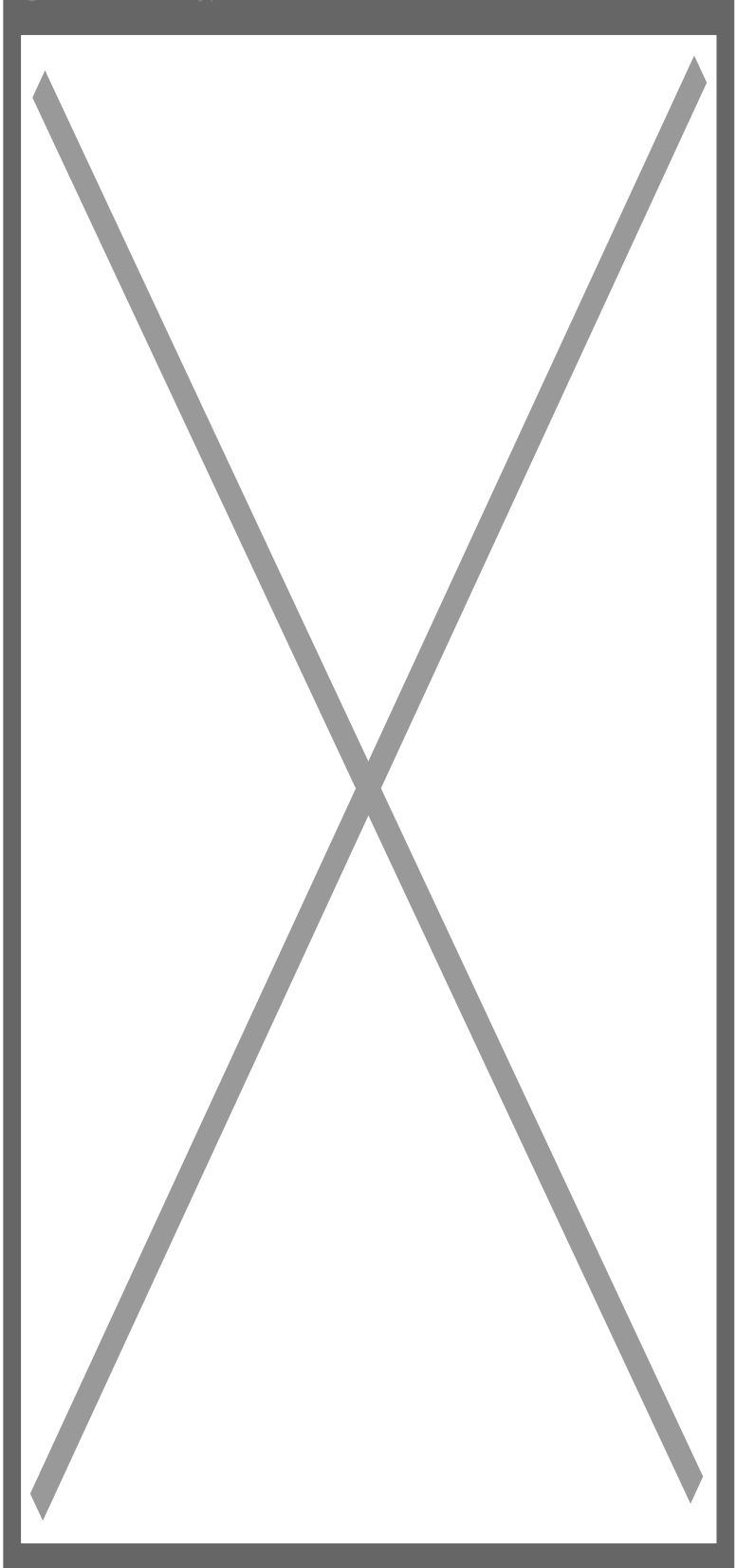

4. Убедете се, че е включена безжичната мрежа на телефона.

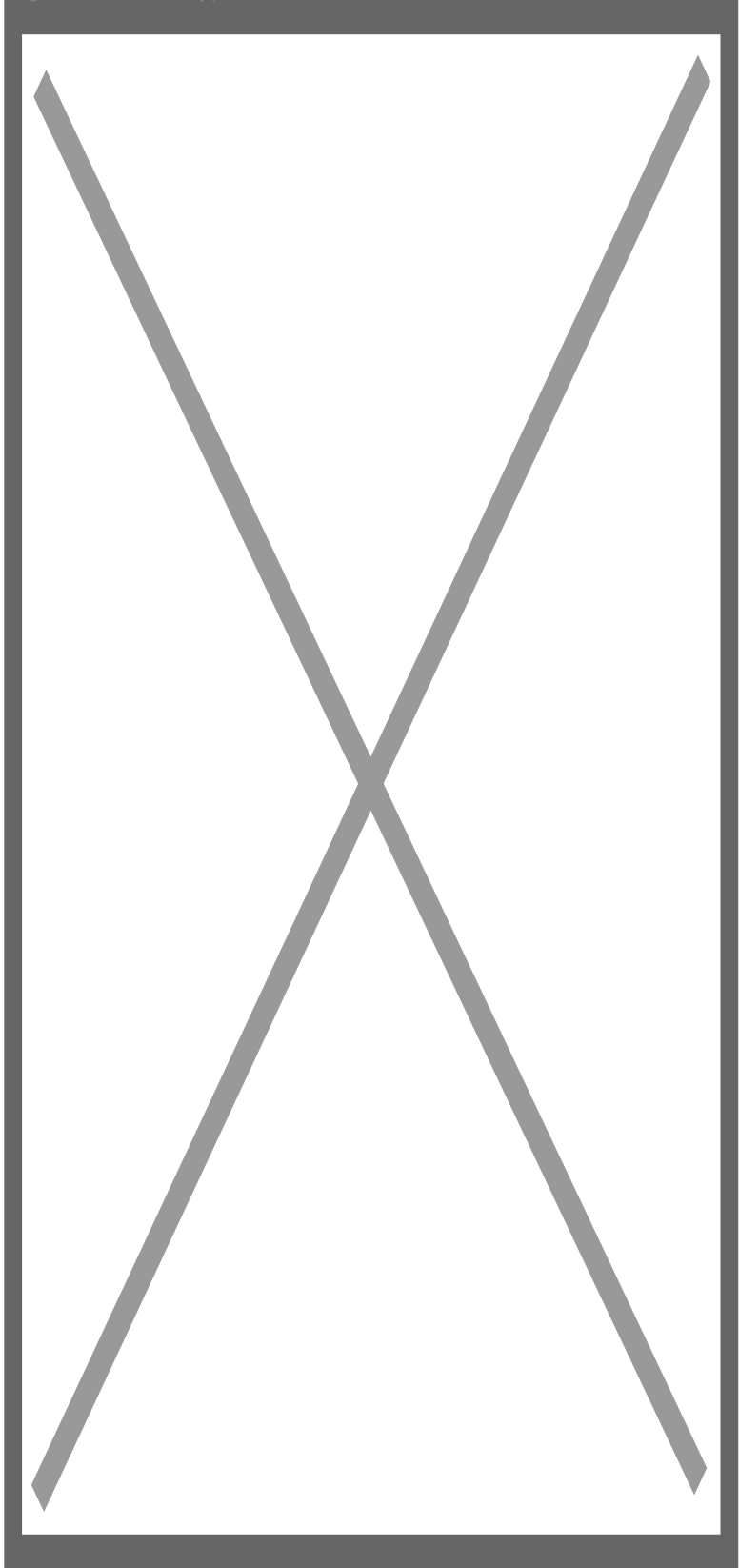

5. Изберете домашната си мрежа и напишете паролата си за достъп. Потвърдете с ОК.

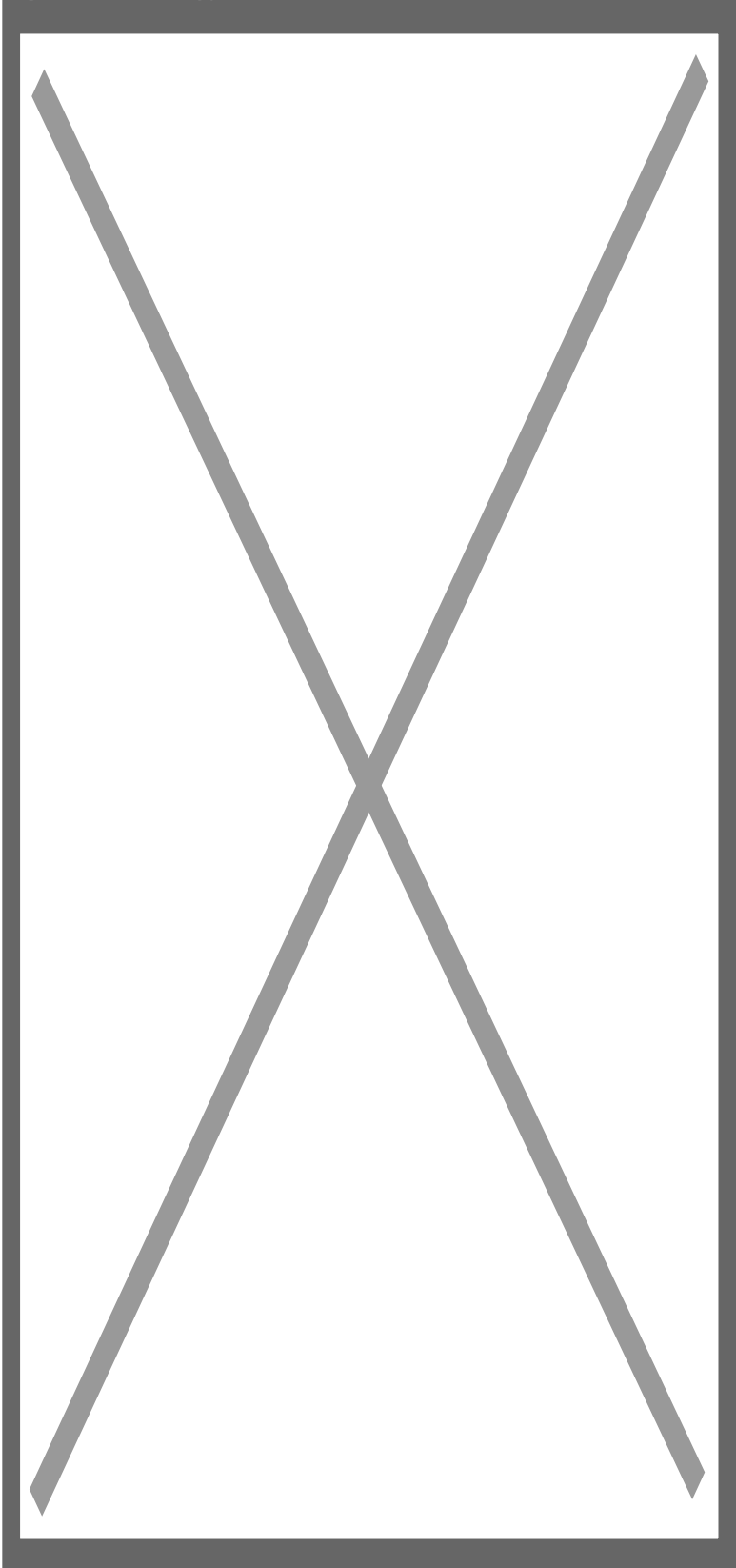

6. Потвърдете паролата си.

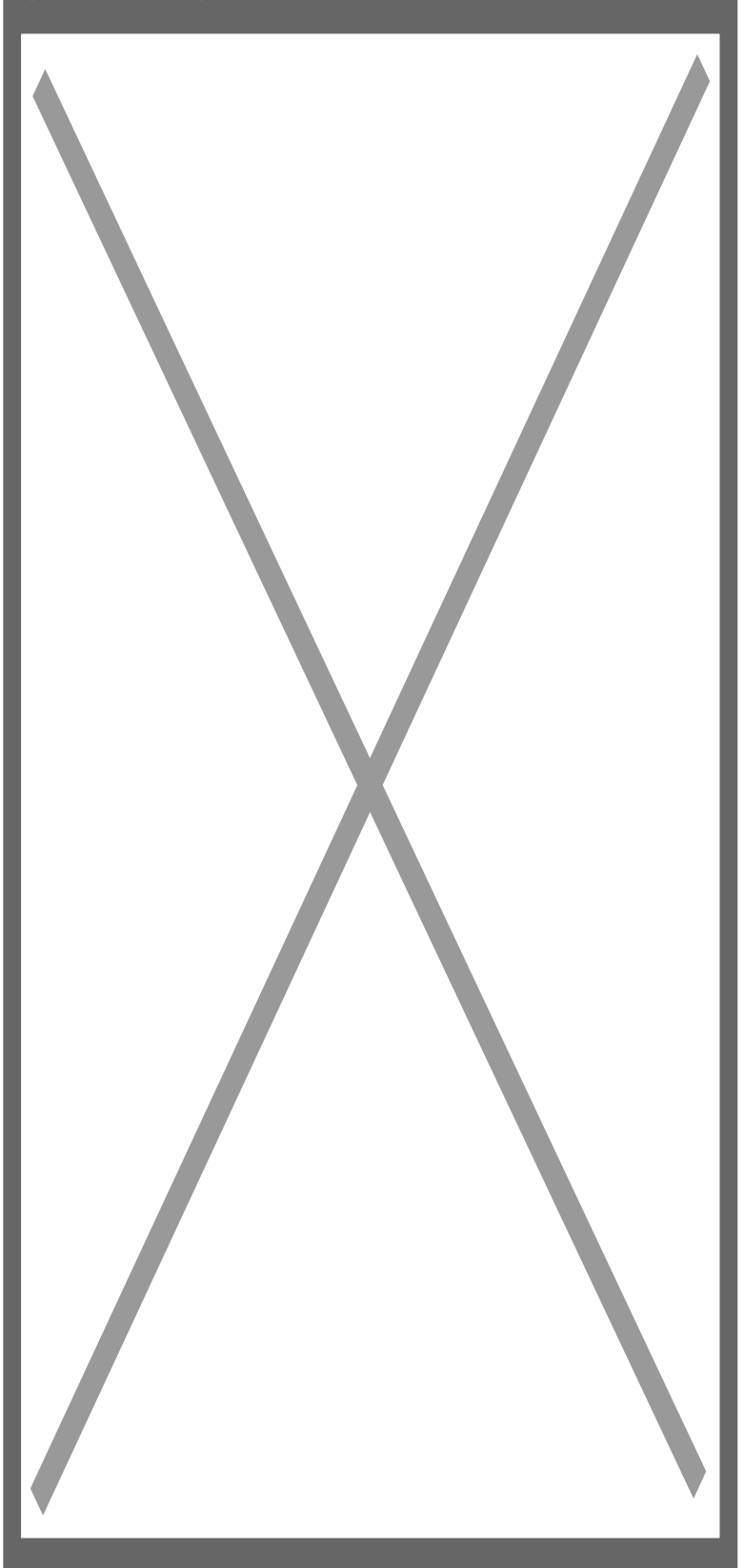

7. Усилете звука на телефона си и го доближете до камерата. Ще започне настройка със звукова

вълна. При успешно свързване ще чуете потвърждение от камерата. Когато всичко е успешно натиснете "обвързване".

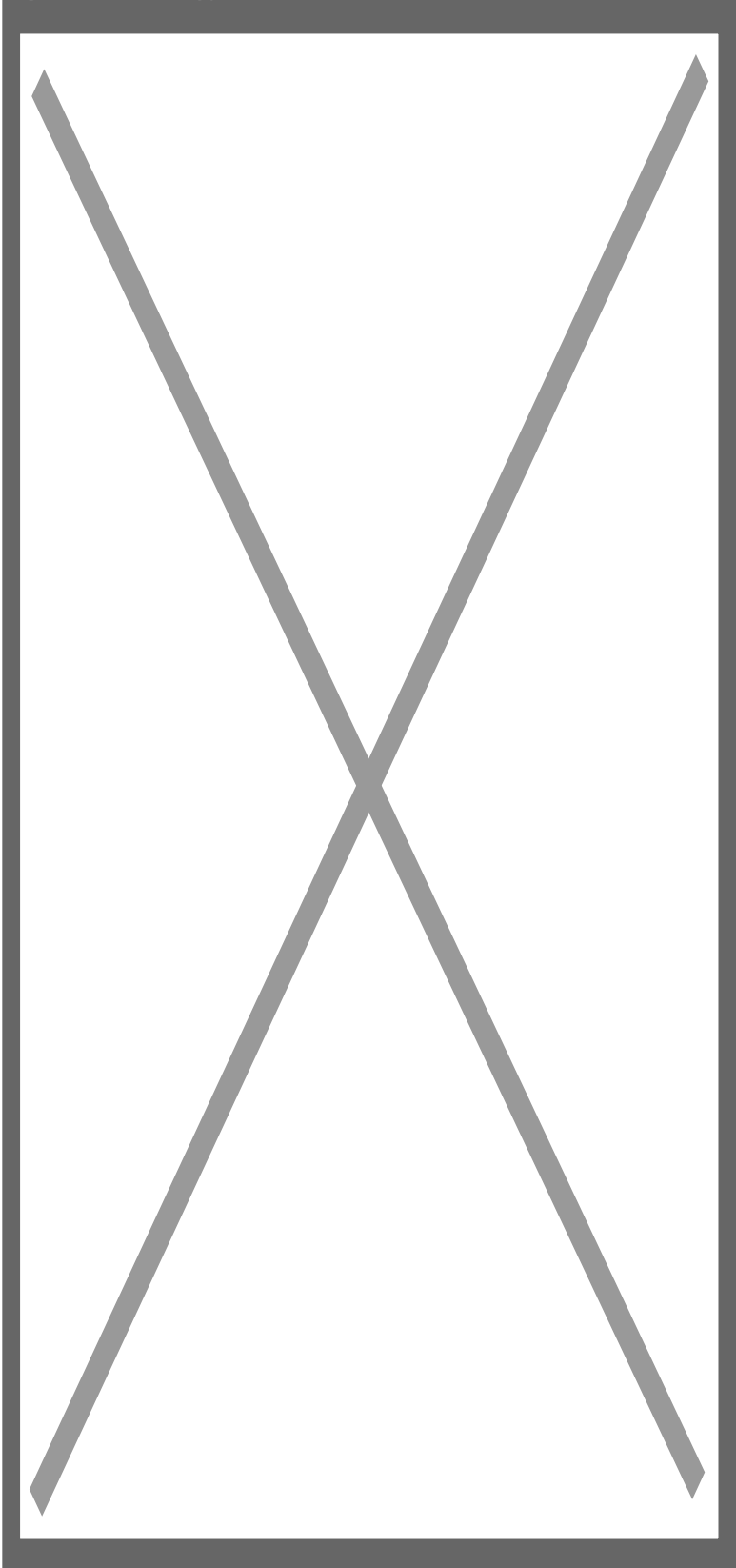

8. Задайте име на камерата си и я добавете.

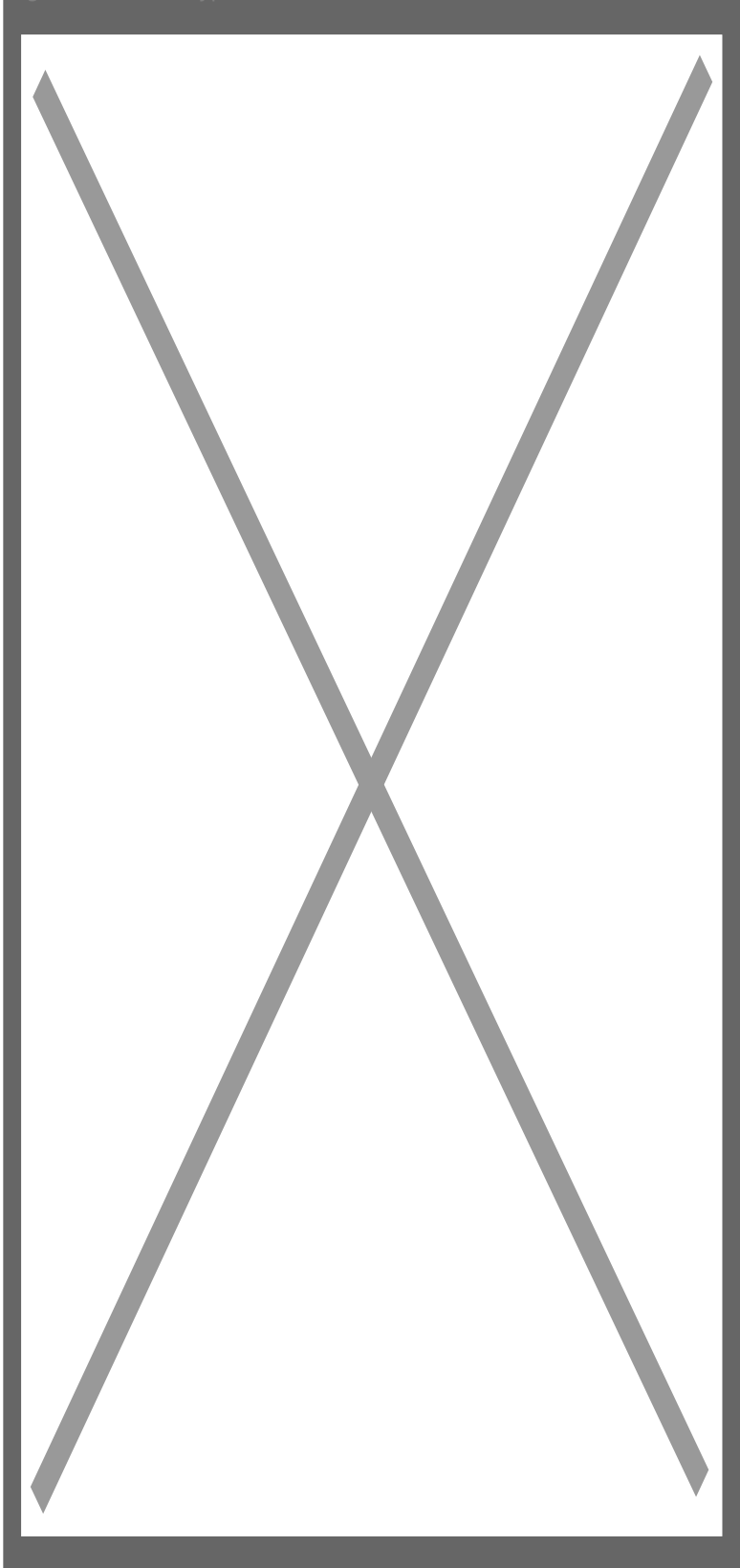

9. Ще бъдете приканени да въведете парола за достъп, след което можете да продължите с допълнителните настройки с натискане на показания символ.

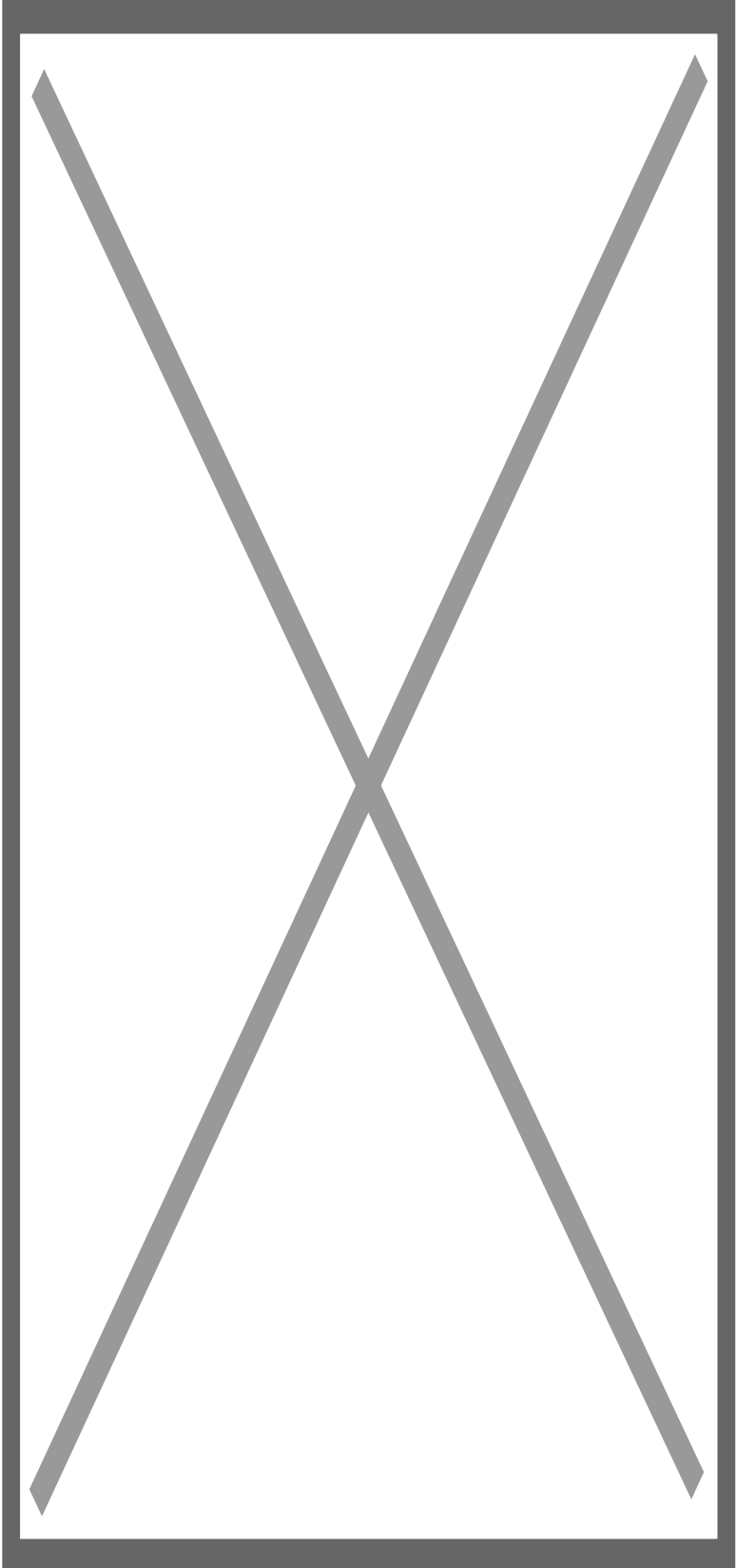

10. Тук можете да прегледате записите, съхранени на картата или на "облака".

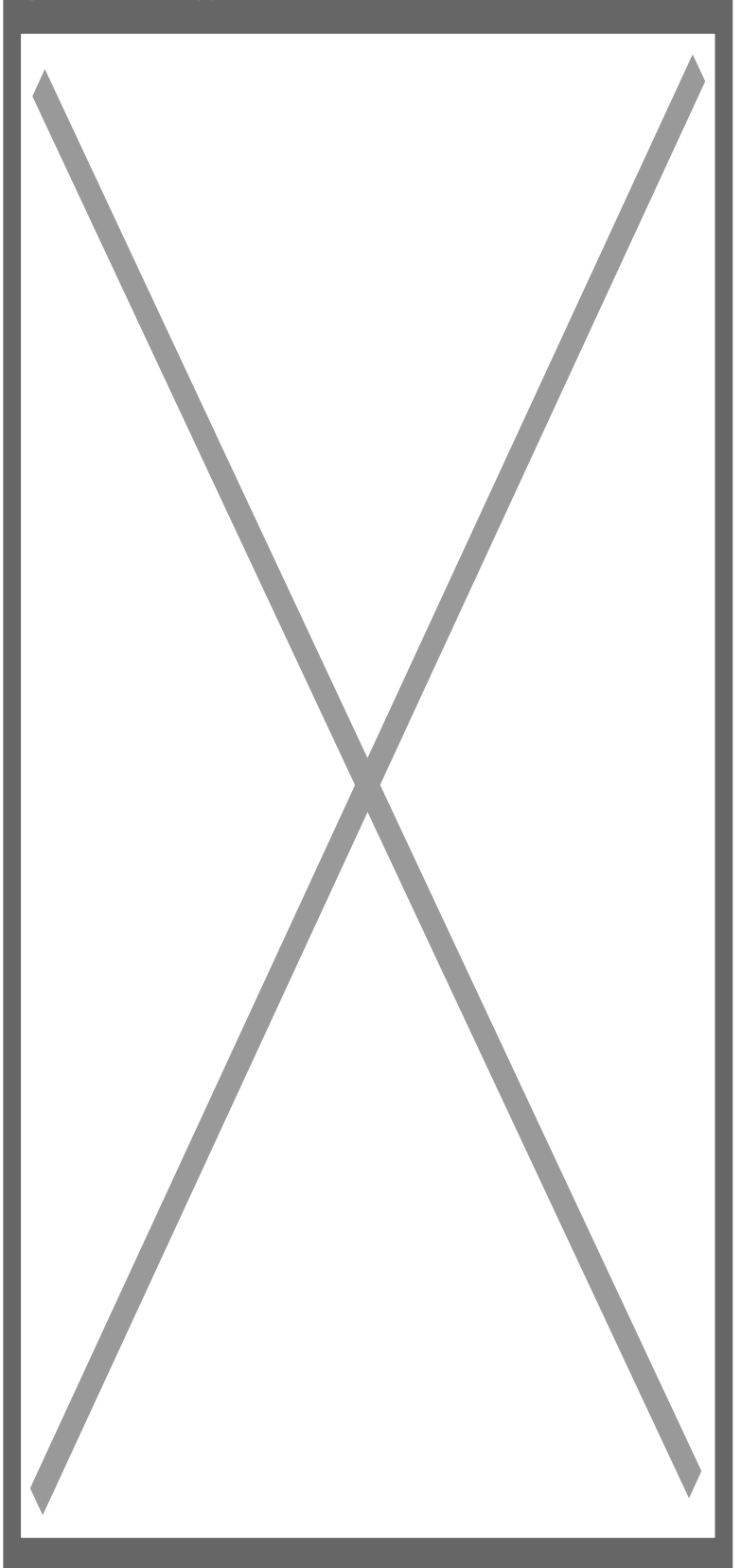

11. Ако натиснете зъбното колело ще можете да видите допълнителните настройки, като

изображение и звук, Wi-Fi, записи, аларми и т.н.

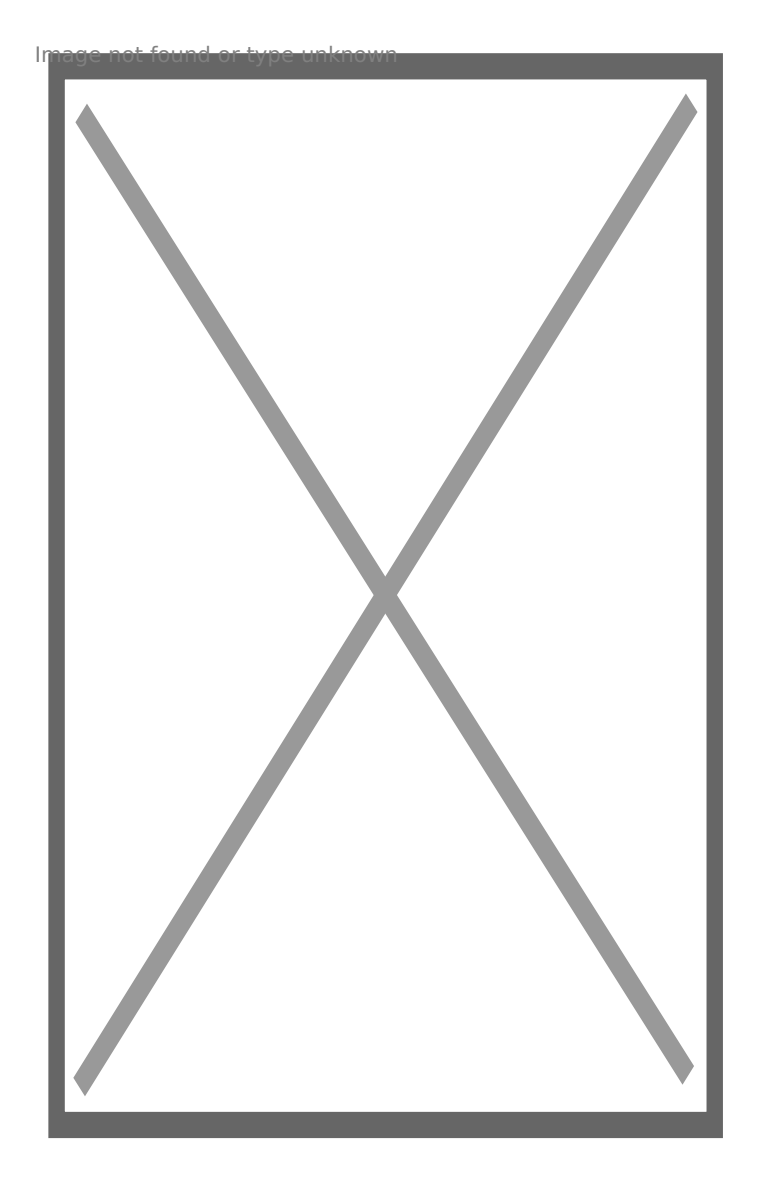

Още шпионски продукти от същата категория Към продукта "WiFi подвижна камера" Copyright 2009 - 2019 Spy.bg